## Basic Guide To Getting Monthly Attendance Hours Using CrossChex Standard

NOTE: This guide assumes that you have already exported records from your Anviz device to CrossChex Standard. If you have not yet performed this required procedure, visit the following link to check the guide:

https://www.paycheckmaster.com/documentation/exporting-data-anviz-ep300-crosschex-step-st ep-guide-applicable-w1-pro/

## **Getting Monthly Attendance Hours**

1. Open CrossChex Standard. You may log in with just username "ADMIN" and no password.

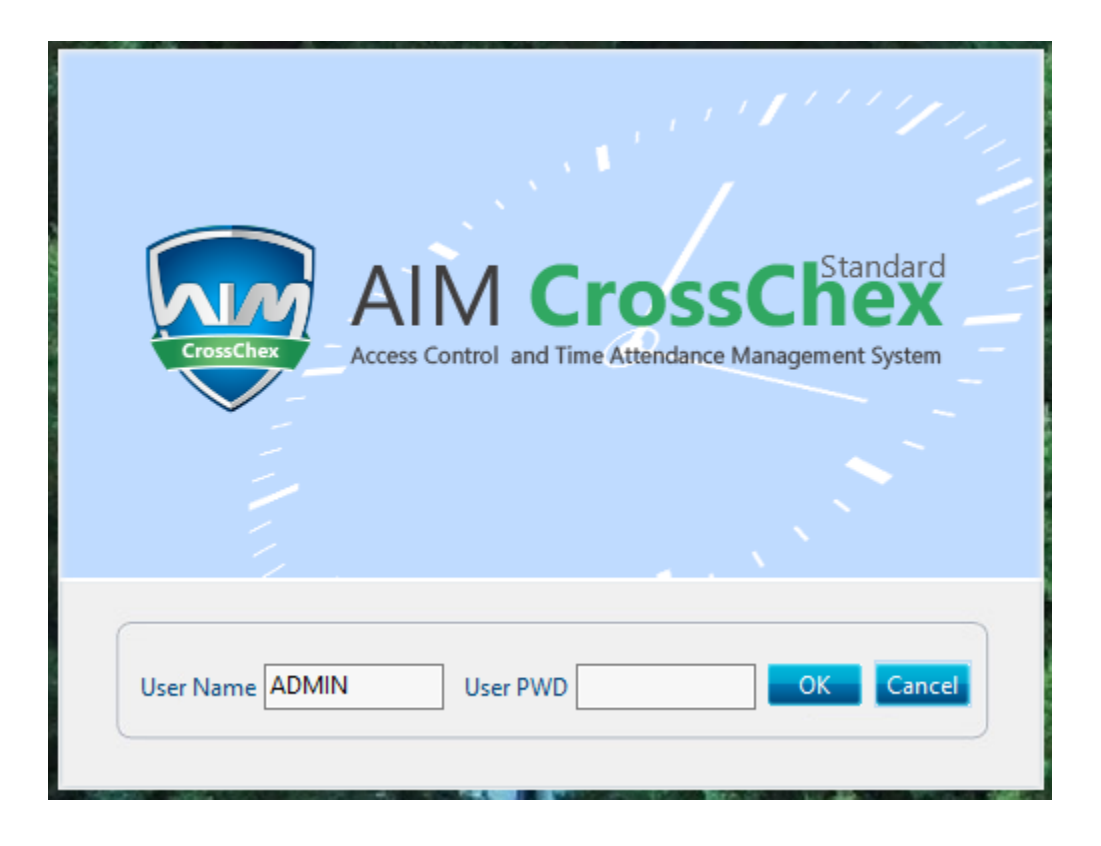

2. From the tabs at the uppermost region of the window, click Attendance.

| A W =                                  | $\frown$                                               |                                                                                                    | - 8 ×                         |
|----------------------------------------|--------------------------------------------------------|----------------------------------------------------------------------------------------------------|-------------------------------|
| Settings User Device                   | ecord Attendance Data Help                             |                                                                                                    |                               |
| Es. Department                         | - Degin Date 02/01/2023 - 61                           |                                                                                                    |                               |
| User                                   | End Date 03/29/2023 - Statistical                      | earch Report Euront Current Save                                                                                |                               |
|                                        | Calculate Attendance and Generate Report               | ESUITS Preview* Kecords Kesuits                                                                                 |                               |
| Analysis of attendance records Schedul | ling record analysis Analysis of away / leave Attendan | statistics                                                                                                    |                               |
| Department / User No. U                | ser ID Name Date/Time                                  | tatus Operation Exception Description Timetable Identification Cod Identification Work Cod Device No.   Checked | Filter                        |
|                                        |                                                        |                                                                                                    | On duty                       |
|                                        |                                                        |                                                                                                    | Off duty                      |
|                                        |                                                        |                                                                                                    | Other status                  |
|                                        |                                                        |                                                                                                    | ✓ Normal                      |
|                                        |                                                        |                                                                                                    | Abnormal                      |
|                                        |                                                        |                                                                                                    | Revision                      |
|                                        |                                                        |                                                                                                    | Change status                 |
|                                        |                                                        |                                                                                                    | Delete selected               |
|                                        |                                                        |                                                                                                    | Cancel operation relacted     |
|                                        |                                                        |                                                                                                    | current operation acceled     |
|                                        |                                                        |                                                                                                    | Save exception                |
|                                        |                                                        |                                                                                                    | Management                    |
|                                        |                                                        |                                                                                                    | Columns                       |
|                                        |                                                        |                                                                                                    | Show all columns              |
|                                        |                                                        |                                                                                                    | Export data                   |
|                                        |                                                        |                                                                                                    | Previous the report           |
|                                        |                                                        |                                                                                                    |                               |
|                                        |                                                        |                                                                                                    |                               |
|                                        |                                                        |                                                                                                    |                               |
|                                        |                                                        |                                                                                                    |                               |
|                                        |                                                        |                                                                                                    |                               |
|                                        |                                                        |                                                                                                    |                               |
|                                        |                                                        |                                                                                                    |                               |
|                                        |                                                        |                                                                                                    |                               |
|                                        |                                                        |                                                                                                    |                               |
|                                        |                                                        |                                                                                                    |                               |
|                                        |                                                        |                                                                                                    |                               |
|                                        |                                                        |                                                                                                    |                               |
| Login User [ADMIN]                     | Software Version [V4.3.16.0]                           | ANVIZ Global, Inc                                                                                               | 2023-03-29 Wednesday 09:18:46 |

3. Set the Begin Date and the End Date as the span of time from which you will create a monthly attendance report from.

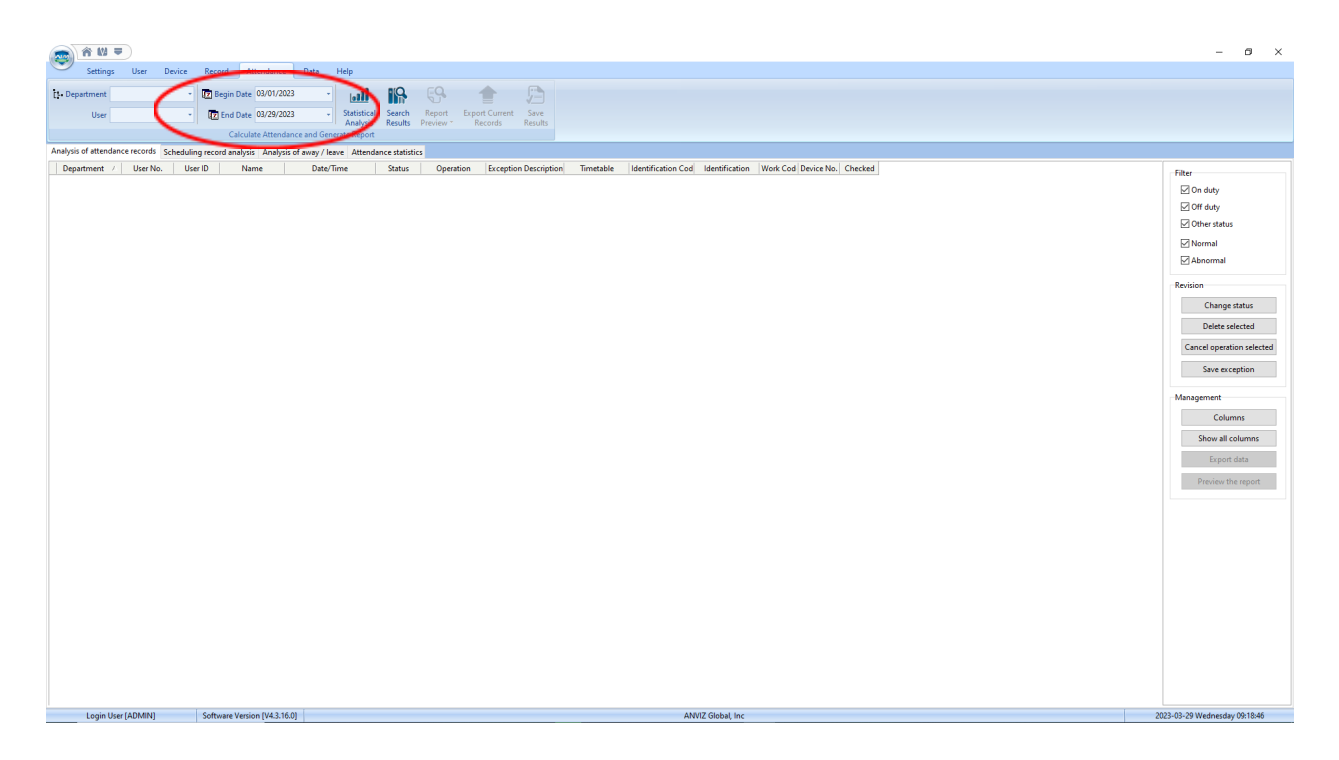

4. Click Statistical Analysis to retrieve all records between the Begin Date and the End Date, including records on the first and last date.

| Settings User Device                  | Record Attendance Data Help                                                                                                    |                                                                                                    | - 5 ×                                                                                                    |
|---------------------------------------|----------------------------------------------------------------------------------------------------|----------------------------------------------------------------------------------------------------|----------------------------------------------------------------------------------------------------|
| ti- Department<br>User                | Degin Date 03/01/2023      Date 03/29/2023     Statistical Se Analysis Re Calculate Attendance and Gracente Report                                                                                                    | Report Export Current Save<br>Alls Preview Records                                                              |                                                                                                    |
| Analysis of attendance records Schedu | aling record analysis Analysis of away / leave Attendance s                                                                                                    | stistics                                                                                                    |                                                                                                    |
| Anaysis of attendance records Scheel  | Janijos of anajo / Ibaro 2000 Janijos of anajo / Ibaro 2000 Janijos of | Interestantia in Exception Description Trimetable Identification Cod Identification Work Cod Device No. Checked | Filter On day Of day Of day Of day Abnornal Action Recision Change status Delate selected Cancel operation selected Save as ception Management Columns Explore data Preview the report |
| Login User [ADMIN]                    | Software Version [V4.3.16.0]                                                                                                    | ANYZ Global, inc                                                                                                | 2023-03-29 Wednesday 09:18:46                                                                                                    |

5. When prompted, click Yes to continue.

| Person Person       Person Person       Person Person Person       Person Person Person       Person Person Person Person       Person Person Person Person Person Person Person Person Person Person Person Person Person Person Person Person Person Person Person Person Person Person Person Person Person Person Person Person Person Person Person Person Person Person Person Pe | Fiter<br>On day<br>Other status<br>Other status<br>Abnormal<br>Bension<br>Dealer selected<br>Cancel operation selected<br>Sale selected<br>Sale selected<br>Sale selected<br>Sale selected<br>Sale selected<br>Dealer selected<br>Sale selected<br>Dealer selected<br>Dealer selected<br>Dealer selected<br>Sale selected<br>Dealer selected<br>Dealer selected |
|----------------------------------------------------------------------------------------------------|----------------------------------------------------------------------------------------------------|
| Login User JADMN1] Software Version (V4.3.160] ANVIZ Global. Inc                                                                                                    | 2023-03-23 Wednesday (0915)-17                                                                                                    |

| 6. | Wait for | the p | rogress | bar to | finish, | then | click Clos | se. |
|----|----------|-------|---------|--------|---------|------|------------|-----|
|----|----------|-------|---------|--------|---------|------|------------|-----|

7. Click Report Preview to drop down more options.

| Settings User Do<br>Settings User Do<br>Department / User No.<br>Va 2<br>a 2<br>a 2<br>a 1<br>a 1<br>a 1<br>a 1<br>a 1<br>a 1<br>a 1<br>b 1<br>b 1<br>b 2<br>b 2<br>b 2<br>b 2<br>b 2<br>b 2<br>b 2<br>b 2<br>b 2<br>b 2 | Next         Attendance         D           Image: Date (30/07/2023)         Image: Date (30/07/2023)         Image: Date (30/07/2023)           Image: Date (30/07/2023)         Image: Date (30/07/2023)         Image: Date (30/07/2023)           Image: Date (30/07/2023)         Image: Date (30/07/2023)         Image: Date (30/07/2023)           Image: Date (30/07/2023)         Image: Date (30/07/2023)         Image: Date (30/07/2023)           Image: Date (30/07/2023)         Image: Date (30/07/2023)         Image: Date (30/07/2023)           Image: Date (30/07/2023)         Image: Date (30/07/2023)         Image: Date (30/07/2023)           Image: Date (30/07/2023)         Image: Date (30/07/2023)         Image: Date (30/07/2023)           Image: Date (30/07/2023)         Image: Date (30/07/2023)         Image: Date (30/07/2023)           Image: Date (30/07/2023)         Image: Date (30/07/2023)         Image: Date (30/07/2023)           Image: Date (30/07/2023)         Image: Date (30/07/2023)         Image: Date (30/07/2023)           Image: Date (30/07/2023)         Image: Date (30/07/2023)         Image: Date (30/07/2023)           Image: Date (30/07/2023)         Image: Date (30/07/2023)         Image: Date (30/07/2023)           Image: Date (30/07/2023)         Image: Date (30/07/2023)         Image: Date (30/07/2023)           Image: Date (30/07/2023)         Image: D | Intel         Hep           Participant         Service           Participant         Service           Partin         Service | Front Part State State S | table | Mentification Cod Mentification<br>19 Programmat<br>19 Programmat<br>19 Programmat<br>19 Programmat<br>19 Programmat<br>19 Programmat<br>19 Programmat<br>19 Programmat | Work Cod Device<br>0<br>0<br>0<br>0<br>0<br>0<br>0<br>0<br>0<br>0<br>0<br>0<br>0 |  |  | <ul> <li>− CI ×</li> <li>Fiter</li> <li>○ Or dudy</li> <li>○ Or dudy</li></ul> |
|----------------------------------------------------------------------------------------------------|----------------------------------------------------------------------------------------------------|----------------------------------------------------------------------------------------------------|----------------------------------------------------------------------------------------------------|-------|----------------------------------------------------------------------------------------------------|----------------------------------------------------------------------------------|--|--|----------------------------------------------------------------------------------------------------|
|                                                                                                    |                                                                                                    |                                                                                                    |                                                                                                    |       |                                                                                                    |                                                                                  |  |  |                                                                                                    |

8. From the options, click Monthly Attendance Hours.

| Analysis of standard     Settings     Settings     S | User De<br>Cencords 530 UserNo<br>2 2 -<br>2 2 -<br>1 1 -<br>1 1 -<br>1 1 -<br>1 -<br>1 - | vice Rec.<br>- 100 (000 - 000 - | erd Attendant<br>Segin Date (2013)<br>Ind Date (2013)<br>Calculate Attended<br>Smith<br>Smith<br>Bob<br>Bob<br>Bob<br>Bob<br>Bob | Data         Data           2023         2023           2024         2024           2024         2024           2024         2024           2024         2024           2024         2024           2024         2024           2024         2024           2024         2024           2024         2024           2024         2024           2024         2024           2024         2024           2024         2024           2024         2024           2024         2024           2024         2024           2024         2024           2024         2024           2024         2024           2024         2024           2024         2024           2024         2024           2024         2024           2024         2024           2024         2024           2024         2024           2024         2024           2024         2024           2024         2024           2024         2024           2024 <th>Heip           Image: Control of the second second</th> <th>al Seach<br/>is Results<br/>dance statist<br/>Out<br/>Out<br/>Out<br/>Out<br/>Out</th> <th>t Express<br/>ecords Repe<br/>ecords Repe<br/>deality Mitted<br/>database<br/>deality Mitted<br/>database<br/>database<br/>da</th> <th>Correct     Corrist     Contained     Contained     C</th> <th>thly Attend<br/>Critedols<br/>Report<br/>s Report</th> <th></th> <th>Mentification</th> <th>Cod Ment<br/>19 Frager<br/>19 Frager<br/>19 Frager<br/>19 Frager<br/>19 Frager<br/>19 Frager</th> <th>friction<br/>init1<br/>init1<br/>init1<br/>init1<br/>init1<br/>init1<br/>init1<br/>init1</th> <th>Work Cod<br/>0<br/>0<br/>0<br/>0<br/>0<br/>0<br/>0<br/>0<br/>0<br/>0<br/>0<br/>0<br/>0<br/>0<br/>0<br/>0<br/>0<br/>0<br/>0</th> <th>Device No</th> <th>Checked     Topological     Topological</th> <th></th> <th></th> <th></th> <th></th> <th></th> <th>Filter On<br/>O OT<br/>O OT<br/>O Abb</th> <th>- c c data</th> <th>x x x x x x x x x x x x x x x x x x x</th> | Heip           Image: Control of the second second | al Seach<br>is Results<br>dance statist<br>Out<br>Out<br>Out<br>Out<br>Out | t Express<br>ecords Repe<br>ecords Repe<br>deality Mitted<br>database<br>deality Mitted<br>database<br>database<br>da | Correct     Corrist     Contained     Contained     C | thly Attend<br>Critedols<br>Report<br>s Report |  | Mentification | Cod Ment<br>19 Frager<br>19 Frager<br>19 Frager<br>19 Frager<br>19 Frager<br>19 Frager | friction<br>init1<br>init1<br>init1<br>init1<br>init1<br>init1<br>init1<br>init1 | Work Cod<br>0<br>0<br>0<br>0<br>0<br>0<br>0<br>0<br>0<br>0<br>0<br>0<br>0<br>0<br>0<br>0<br>0<br>0<br>0 | Device No | Checked     Topological     Topological |  |  |  |  |   | Filter On<br>O OT<br>O OT<br>O Abb | - c c data   | x x x x x x x x x x x x x x x x x x x |
|----------------------------------------------------------------------------------------------------|----------------------------------------------------------------------------------------------------|----------------------------------------------------------------------------------------------------|----------------------------------------------------------------------------------------------------|----------------------------------------------------------------------------------------------------|----------------------------------------------------------------------------------------------------|----------------------------------------------------------------------------|----------------------------------------------------------------------------------------------------|----------------------------------------------------------------------------------------------------|------------------------------------------------|--|---------------|----------------------------------------------------------------------------------------|----------------------------------------------------------------------------------|----------------------------------------------------------------------------------------------------|-----------|----------------------------------------------------------------------------------------------------|--|--|--|--|---|------------------------------------|--------------|---------------------------------------|
|                                                                                                    |                                                                                                    |                                                                                                    |                                                                                                    |                                                                                                    |                                                                                                    |                                                                            |                                                                                                    |                                                                                                    |                                                |  |               |                                                                                        |                                                                                  |                                                                                                    |           |                                                                                                    |  |  |  |  |   |                                    |              |                                       |
| Login User                                                                                                    | [ADMIN]                                                                                                    | Soft                                                                                                    | ware Version [V4.                                                                                                    | 3.16.0]                                                                                                    |                                                                                                    |                                                                            |                                                                                                    |                                                                                                    |                                                |  |               | ANVIZ Glob                                                                             | oal, Inc                                                                         |                                                                                                    |           |                                                                                                    |  |  |  |  | 3 | 023-03-29 W                        | dnesday 09:2 | 20:08                                 |

9. You can now view the Monthly Attendance Report.

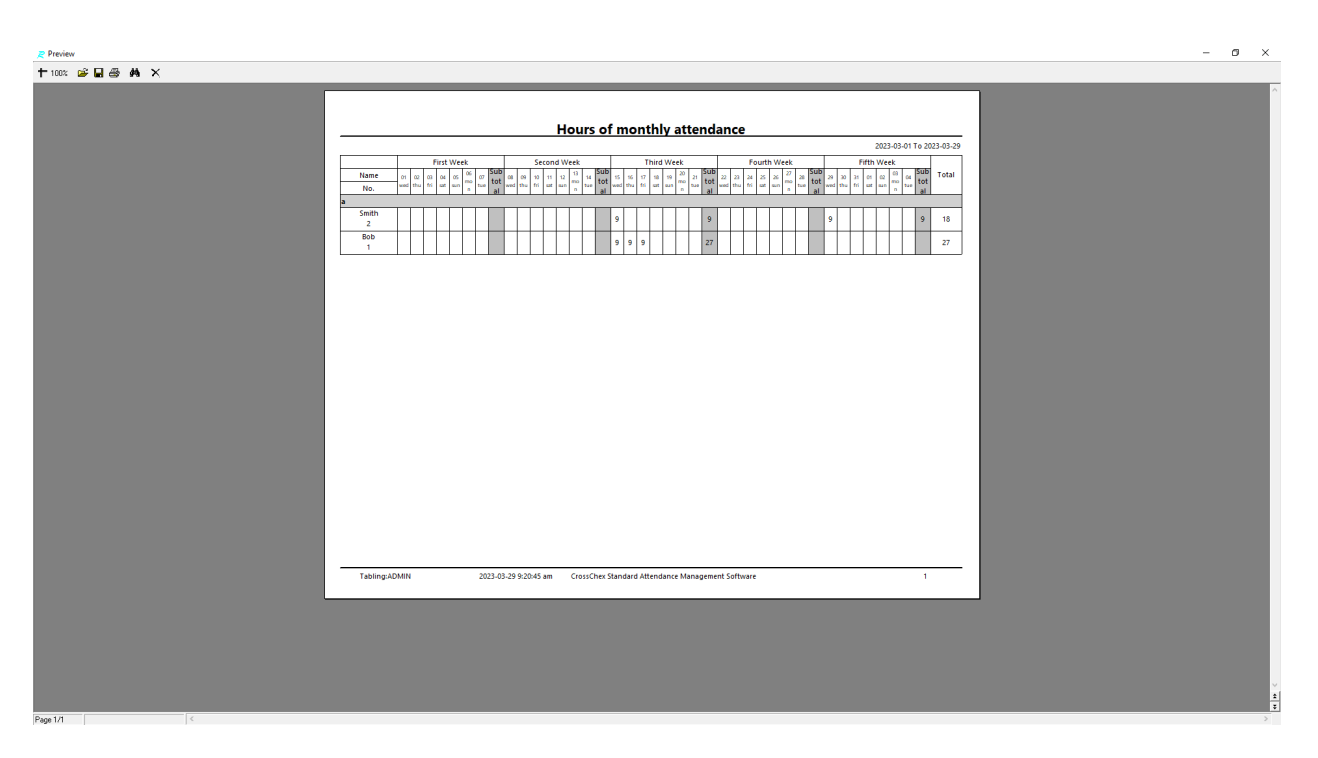

## Understanding the Monthly Attendance Hours Report

The following are the parts of the Monthly Attendance Hours Report:

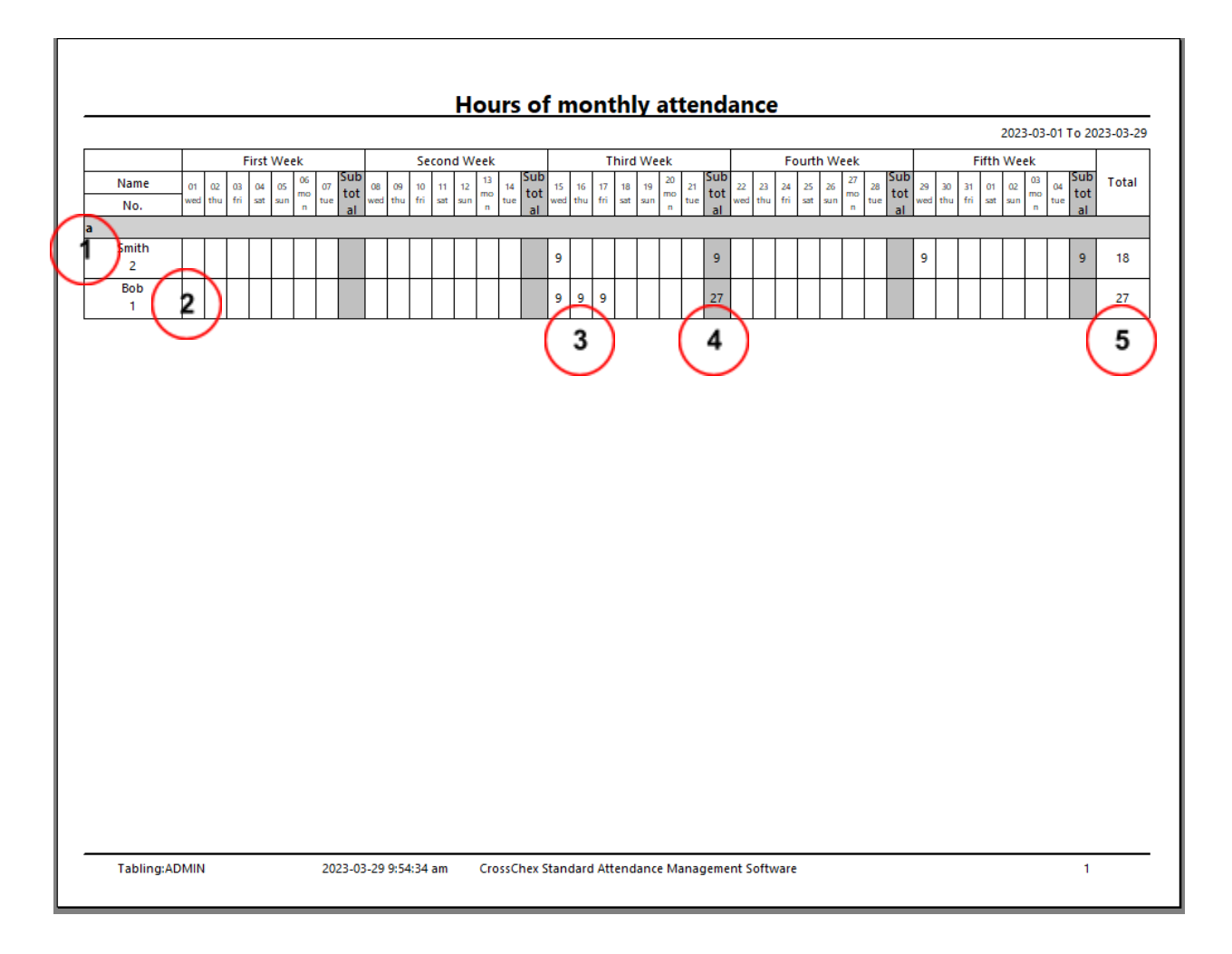

- 1. Department name
- 2. Employee name and ID
- 3. Total hours for the day
- 4. Total hours for the week
- 5. Total hours for the month